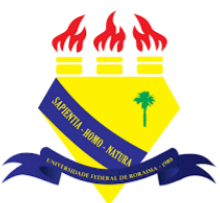

UNIVERSIDADE FEDERAL DE RORAIMA NÚCLEO DE EDUCAÇÃO A DISTÂNCIA UNIVERSIDADE ABERTA DO BRASIL

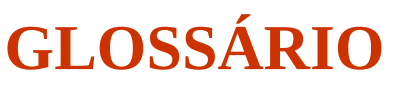

(Parte integrante do Manual sobre Tutoriais da Versão 3.9 do Moodle)

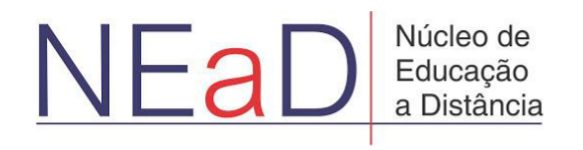

**BOA VISTA/RR** 2020

Um **glossário** normalmente contém palavras-chave e definições em uma área de assunto. Na imagem abaixo é possível ver um glossário de gírias Nerds/Geeks. No glossário é possível navegar pelo alfabeto ou procurar palavras chaves específicas. Este recurso incentiva a colaboração dos alunos para que possam adicionar palavras-chave a este glossário.

|                                                                                                    |                                                                                                    | 📇 Versão para impressão                            |
|----------------------------------------------------------------------------------------------------|----------------------------------------------------------------------------------------------------|----------------------------------------------------|
| Adicione aqui suas gírias                                                                                       | s nerds.                                                                                                    |                                                    |
|                                                                                                    |                                                                                                    |                                                    |
|                                                                                                    | Buscar Buscar em todo o texto                                                                                                    |                                                    |
| Inserir novo item                                                                                               |                                                                                                    |                                                    |
|                                                                                                    |                                                                                                    |                                                    |
| Navegar usando este ínc                                                                                         | dice                                                                                                    |                                                    |
| Navegar usando este ínc<br>Especial   A   B   C   D   E                                                         | dice<br>  F   G   H   I   J   K   L   M   N   O   P   Q   R   S   T   U   V   W   X   Y   Z   <b>Todos</b>                                                                                                    |                                                    |
| Navegar usando este ínc<br>Especial   A   B   C   D   E                                                         | dice<br> F G H I J K L M N O P Q R S T U V W X Y Z  <b>Todos</b><br>G                                                                                                    |                                                    |
| Navegar usando este (nc<br>Especial   A   B   C   D   E<br>Geek                                                 | dice<br> F G H 1 J K L M N O P Q R S T U V W X Y Z  <b>Todos</b><br>G                                                                                                    |                                                    |
| Navegar usando este ínc<br>Especial   A   B   C   D   E<br>Geek<br>A palavra surgiu par<br>mais e mais ligada a | dice<br>IFGHIIJKLMNOPPQRSTUVVVVZT <b>odos</b><br>G<br>ra definir um <i>nerd</i> que ganha a vida mexendo em computadores, muito mais segmentado. Aos p<br>a tecnología. Basicamente, o <i>geek</i> é um <i>nerd</i> que está por dentro das novidades do mundo tecno | poucos, a imagem do geek começou a ser<br>ológico. |

Para adicionar um glossário é preciso primeiro ativar a edição clicando em Ativar edição.

| AVA-NEaD/UFRR 📽 🕼 Kus cursos 🔻 Esse curso 👻 Português - Brasil (pt_br) 👻          | 🜲 🍺 Luis Henrique 📃 👻 📩 |
|-----------------------------------------------------------------------------------|-------------------------|
|                                                                                   |                         |
| Sala Tutorial<br>Painel Meus cursos Sala Tutorial 2020.2                          | t Blocos do Curso       |
| Geral                                                                             |                         |
| Url teste                                                                         |                         |
| Teste                                                                             |                         |
| Vídeo listening 5.9Mb Arquivo de vídeo (MP4)                                      |                         |
| listening english                                                                 |                         |
|                                                                                   |                         |
| https://ensino.neadulfrr.br/ava/course/view.php?id=190&sesskey=axndRMigUj&edit=on |                         |
|                                                                                   |                         |

Em seguida, basta clicar em **Adicionar uma atividade ou recurso** no tópico em que se deseja inserir o glossário.

| AVA-NEaD/UFRR 📽 🕐 Meus cursos 🔻 Esse curso 👻 Português - Brasil (pt_br) 👻 | 🌲 🍙 Luis Henrique 💽 👻                |
|---------------------------------------------------------------------------|--------------------------------------|
| 🕂 📄 atividade 1 🖋                                                         | Editar 👻 🗹                           |
| 🕂 🔚 fórum tutorial 🖋                                                      | Editar 👻 🚢 🐼                         |
| 🕂 🗸 questionário tutorial 🖋                                               | Editar 👻 🚨                           |
| questionário para o tutorial                                              | 🐝 -                                  |
| 🕂 😓 Teste 🖋                                                               | Editar 👻 🛓 📝                         |
|                                                                           | + Adicionar uma atividade ou recurso |
| + tópico 2 🖌                                                              | Editar 👻                             |
| 🕂 📠 fórum 🖋                                                               | Editar 👻 🛓 📝                         |
|                                                                           | + Adicionar uma atividade ou recurso |
|                                                                           |                                      |

Após clicar em **Adicionar uma atividade ou recurso** aparecerá uma tela contendo o seletor de atividade como mostra a imagem abaixo. Para prosseguir com a adição do glossário basta clicar no botão com o nome **Glossário**.

| AVA-N | Buscar           |                                  |                                 |                                       |                             | Q                         |   |
|-------|------------------|----------------------------------|---------------------------------|---------------------------------------|-----------------------------|---------------------------|---|
|       | Todos Atividades | Recursos                         |                                 |                                       |                             |                           |   |
| I     | Arquivo          | Base de dados                    | Chat                            | く<br>Conteúdo do pacote<br>IMS<br>公 ① | 了。<br>Escolha<br>会 <b>①</b> | Ferramenta externa        | * |
| I     | Fórum<br>🛱 🚯     | Aa<br>Glossário<br>☆ 19          | <b>Н-7</b><br>Н5Р<br>☆ <b>0</b> | Laboratório de Avaliação              | Livro<br>☆ ⑤                | Lição<br>🏠 🚯              | ı |
| I     | Pasta<br>☆ ❹     | <b>শি</b><br>Pesquisa<br>র্ন গ্র | Pesquisa de avaliação<br>☆ 🚯    | Página<br>☆ ❹                         | Questionário                | <i>©</i><br>Rótulo<br>☆ ❹ | 1 |
|       | SCORM/AICC       | Tarefa<br>☆ ❶                    | URL<br>ch 19                    | Wiki                                  |                             |                           |   |

Após isso, no botão **Glossário** o usuário será direcionado para uma página como na imagem abaixo na qual deverá escolher o nome do glossário e poderá inserir uma descrição dando instruções para inserir os termos. Caso deseje exibir a descrição na página do curso, basta <del>a</del> selecionar a opção que está abaixo do campo **descrição**.

| AVA-NEaD/UFRR Meus cursos 🔻 Esse cu  | rrso ▼ Português - Brasil (pt_br) ▼                               | 🜲 🍺 Luis Henrique 🔍 👻 |
|--------------------------------------|-------------------------------------------------------------------|-----------------------|
| Sala Iutorial                        |                                                                   |                       |
| Painel Meus cursos Sala Tutorial 202 | 20.2 tópico 2 Adicionando um(a) novo(a) Glossário em tópico 2     |                       |
| 🖪 Adicionando um(a) no               | vo(a) Glossário em tópico 20                                      | *                     |
|                                      |                                                                   | Expandir tudo         |
| - Geral                              |                                                                   |                       |
| Nome 0                               | Gírias Geeks 2                                                    |                       |
| Descrição                            |                                                                   |                       |
|                                      | Adicione aqui seus significados para gírias usadas no mundo nerd. |                       |
|                                      |                                                                   |                       |
|                                      |                                                                   |                       |
|                                      |                                                                   |                       |
|                                      |                                                                   |                       |
|                                      | Exibir descrição na página do curso 👔                             | -                     |

Logo abaixo é possível visualizar mais algumas opções como o **tipo de glossário** que pode ser principal ou secundário e em Itens pode-se optar **aprovar imediatamente os novos itens**, **sempre permitir edição**, **permitir itens repetidos**, **permitir comentários** e **fazer o link automático dos itens**.

|                                   |     | Exibir descrição na página do curso |  |
|-----------------------------------|-----|-------------------------------------|--|
| Tipo de glossário                 | 0   | Glossário secundário 🕈              |  |
| Itens                             |     | Glossário secundário                |  |
| Aprovação imediata de novos itens | 0   | Sim ŧ                               |  |
| Sempre permitir edição            | 0   | Não 🕈                               |  |
| Permitir itens repetidos          | 0   | Não 🕈                               |  |
| Permitir comentários              | 0   | Não 🕈                               |  |
| Fazer o link automático dos iten  | s 🕜 | Sim 🕈                               |  |
| Aparência                         |     |                                     |  |

Em aparência como mostra a imagem abaixo, pode ser decidido como o glossário será exibido. Dentre as opções de aparência estão o **formato de visualização**, **formato de exibição de aprovação**, número de itens mostrado em cada página, mostrar alfabeto em links, mostrar o link 'TODOS', mostrar link 'ESPECIAL', e permitir versões para impressão.

| ▶ Itens                                |        |                                           |  |
|----------------------------------------|--------|-------------------------------------------|--|
| <ul> <li>Aparência</li> </ul>          |        |                                           |  |
| Formato de visualização                | 0      | Simples, estilo dicionário 🗘              |  |
| Formato da exibição de aprovação       | 0      | Padrão para o mesmo formato de exibição 🕈 |  |
| Número de itens mostrados en<br>página | n cada | 10                                        |  |
| Mostrar alfabeto em links              | 0      | Sim 🕈                                     |  |
| Mostrar o link 'TODOS'                 | 0      | Sim 🕈                                     |  |
| Mostrar link 'ESPECIAL'                | 0      | Sim +                                     |  |
| Permitir versão para impressão         | 0      | Sim 🕈                                     |  |
| Avaliações                             |        |                                           |  |

Quando o usuário estiver satisfeito com as configurações basta clicar em **salvar e voltar ao curso ou salvar e mostrar** para ser direcionado à página do glossário.

| AVA-NEaD/UFRR | 🍫 Meus cursos 🔻      | Esse cu | irso 🔻 Po | tuguês - Brasil (pt_br) ▼ ▲ ● Luis Henrique | • ^ |
|---------------|----------------------|---------|-----------|---------------------------------------------|-----|
| Mostrar al    | fabeto em links      | 0       | Sim 🕈     |                                             |     |
| Mostrar o     | link 'TODOS'         | 0       | Sim 🗢     |                                             |     |
| Mostrar lir   | nk 'ESPECIAL'        | 0       | Sim 🕈     |                                             |     |
| Permitir ve   | ersão para impressão | 0       | Sim 🕈     |                                             |     |
| Avaliaçõ      | es                   |         |           |                                             |     |
| Configure     | rações comuns        | de m    | ódulos    |                                             |     |
| Restring      | ir acesso            |         |           |                                             |     |
| Conclusé      | ão de atividade      | es no   | curso     |                                             |     |
| Tags          |                      |         |           |                                             |     |
| Competer      | ências               |         |           |                                             | 2   |
|               |                      |         | Salvar e  | voltar ao curso Salvar e mostrar Cancelar   |     |

Para inserir um novo item dentro da página do glossário basta clicar em **inserir novo item** como mostra a imagem abaixo.

|                                   | ¢-                                                     |
|-----------------------------------|--------------------------------------------------------|
|                                   | ¢ -                                                    |
|                                   |                                                        |
|                                   | 🖴 Versão para impressão                                |
| do nerd.                          |                                                        |
|                                   |                                                        |
| texto                             |                                                        |
|                                   |                                                        |
|                                   |                                                        |
| Q R S 1 U V W X Y Z  <b>Todos</b> |                                                        |
|                                   |                                                        |
|                                   |                                                        |
|                                   |                                                        |
|                                   |                                                        |
| quir para                         | Página para o víd                                      |
|                                   | o nerd.<br>texto<br> Q R S T U V W X Y Z  <b>Todos</b> |

Na página para inserir um novo item é necessário inserir um conceito e uma descrição como mostra a imagem abaixo.

| AVA-NEaD/UFRR 📽 Meus cu        | irsos 🔻 Esse cu    | urso 👻 Português - Brasil (pt_br) 👻                                | 🜲 🍺 Luis Henrique 🔍 👻 📩 |
|--------------------------------|--------------------|--------------------------------------------------------------------|-------------------------|
| Adicione aqui seus significado | os para gírias usa | adas no mundo nerd.                                                |                         |
| ▼ Geral                        |                    |                                                                    | Expandir tudo           |
| Conceito                       | 0                  | Cosplay                                                            | <b>*</b>                |
| Definição                      | 0                  | 1       A ▼ B       I       I I III III III III III III III III II | ırtigos,                |
| Outras palavras que serã       | io 😰               |                                                                    |                         |

Abaixo do campo descrição haverá um campo onde se pode inserir palavras-chave. Também há um campo para inserir arquivos. Abaixo ainda há mais duas opções chamadas **Auto-link** e **Tags.** Após o usuário selecionar as configurações desejadas basta clicar em **salvar mudanças**.

| Outras palavras que serão<br>linkadas ao mesmo item | 0          | li di seconda di seconda di seconda di seconda di seconda di seconda di seconda di seconda di seconda di second                         |
|-----------------------------------------------------|------------|----------------------------------------------------------------------------------------------------|
| Anexo                                               | 0          | Tamanho máximo para arquivos: 10Mb, número máximo de anexos: 99  Arquivos  Você pode arrastar e soltar arquivos aqui para adicioná-los. |
| Auto-link                                           |            |                                                                                                    |
| Tags                                                |            |                                                                                                    |
| Este formulário contém campos ob                    | rigatórios | Salvar mudanças Cancelar marcados com () .                                                                                              |

## Referências

NÚCLEO DE EDUCAÇÃO A DISTÂNCIA. Universidade Federal de Roraima (NEaD/UFRR). Ambiente Virtual de Aprendizagem. Disponível em: <a href="https://ensino.nead.ufrr.br/">https://ensino.nead.ufrr.br/</a>>. Acessado em: 1 ago. 2020